## Review Appointment Notes

| Step | Directions                                                                                                    |
|------|----------------------------------------------------------------------------------------------------|
| 1    | Click the ≡ in the top left-hand corner of your Starfish homepage and click <b>Students</b>                     |
| 2    | Click the <b>My Students</b> tab at the top                                                                     |
| 3    | Under <b>Connection,</b> select the most relevant connection for which you wish to review appointment notes for |
| 4    | Under <b>Term</b> , select the current term                                                                     |
| 5    | Click the <b>student's name</b> to open their student folder                                                    |
| 6    | Select Meetings                                                                                                 |
| 7    | Click the (+) icon in front of the appointment you wish to view to see additional details                       |

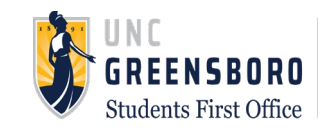